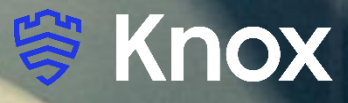

## **MobileIron Core UEM 10.5**

81

# **Knox Platform for Enterprise**

August 2020 Samsung R&D Centre UK (SRUK)

## Agenda

- **1. Pre-requisites for Knox Platform for Enterprise**
- 2. Configure Android Enterprise
- **3. Android Enterprise Deployment Modes** 
  - BYOD
  - Company-owned Device
  - Fully Managed Device with a Work Profile
    - Work Profile on Company Owned Device
  - Dedicated Device
- 4. Managed Google Play [MGP] Configuration
- 5. AppConfig in MobileIron Core UEM
- 6. Configure Knox Platform for Enterprise : Standard Edition
- 7. Configure Knox Platform for Enterprise : Premium Edition
- 8. Configure Knox Service Plugin [KSP]

Contacts: <a href="mailto:sruk.rtam@samsung.com">sruk.rtam@samsung.com</a>

**Knowledge Base:** 

https://forums.ivanti.com/s/welcome-mobileiron?language=en\_US

#### **Pre-Requisites for Knox Platform for Enterprise**

- **1. Obtain access to MobileIron Core UEM console**
- 2. A Gmail account to map to MobileIron Core for Managed Google Play
- **3. MobileIron Customer Portal Access**
- 4. Consider what enrollment method to use:
  - Knox Mobile Enrollment (KME)
  - QR Code enrollment
  - Email enrollment
  - Server details enrollment

#### **Configure Android Enterprise**

 Log into the MobileIron Customer Support Portal. Navigate to: Homepage -> Bottom of page -> (Quick Links) Android Enterprise -> Create New Android Enterprise Enrollment -> Begin

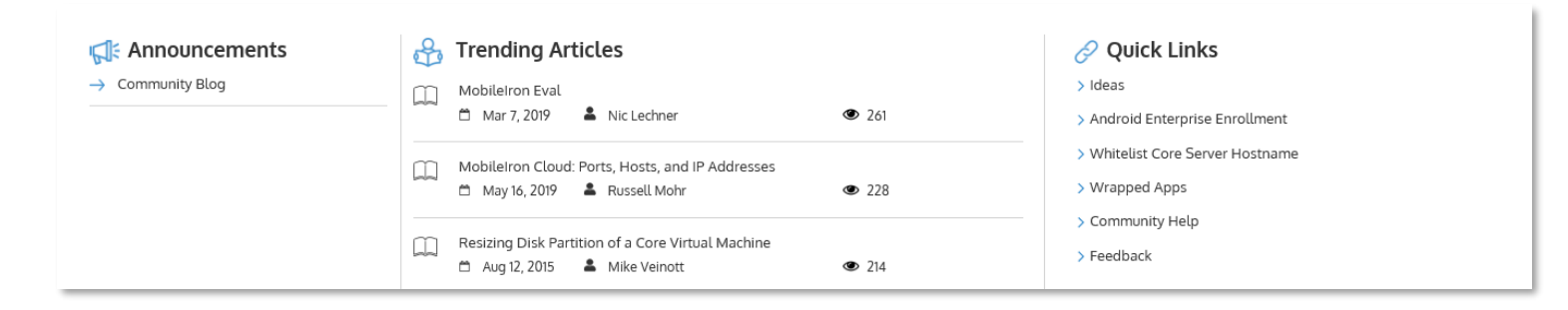

| Î | Android enterprise Enrollments           |               | Create New Andro  | id Enterprise Enrollment<br>Search this list |
|---|------------------------------------------|---------------|-------------------|----------------------------------------------|
|   | Android Enterprise Enrollment 🎍 🗸 Domain | ✓ Created By  | ✓ Created Date    | ~                                            |
| 1 | SAMSUNG TEST                             | Nikhil Kamdar | 3/27/2019 2:52 PM |                                              |

#### Android enterprise Enrollment Android enterprise Setup - Step 1 Recommended Setup Method (This recommended method is not supported prior to Core 9.2) Use this method if you do not have a Google Managed Domain. Device users will be provisioned with Google automatically to gain access to Android enterprise. This method does not require the device user to enter a password to authenticate with Google to use Android enterprise. If you do have a Google Managed Domain, please use the alternate method. This recommended method is not supported prior to Core 9.2. Begin Alternate Setup Method Use this method if you have a Google Managed Domain. A managed domain requires you to provision device users manually to gain access to Android enterprise or to sync users between your LDAP directory and Google with Google App Directory Sync (GADS). Choose this option if you are a current Google for Work subscriber and you have already set up the required infrastructure. Use Alternate Setup

😂 Knox

#### **Configure Android Enterprise**

- Click on Submit and make sure that you have signed into the Google Account that you would wish to bind. ٠
- MobileIron Customer Support Portal will forward you to the Google Android Enterprise binding page. Click 'Get started' ٠

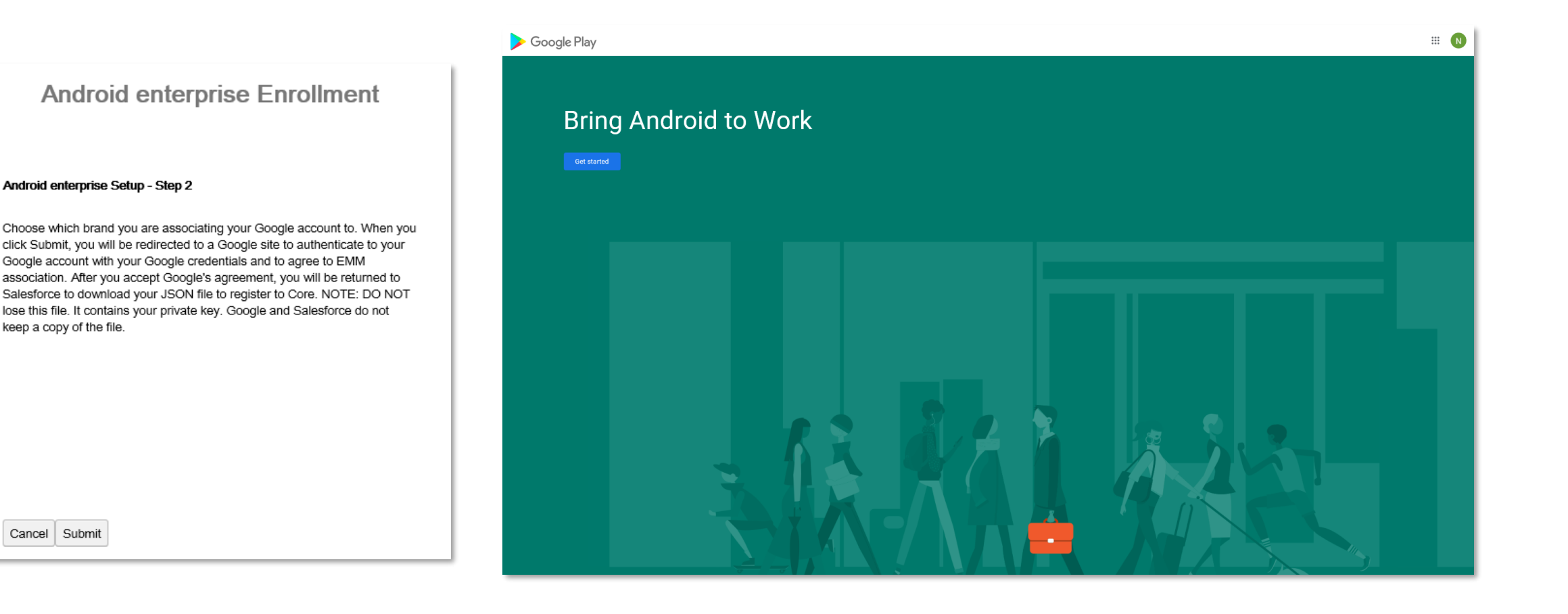

Cancel Submit

keep a copy of the file.

#### **Configure Android Enterprise**

- Fill out the Contact details page, tick the Managed Google Play agreement and then select Confirm. These text fields are
  not mandatory, so you can alternatively leave them blank and just tick the Managed Google Play agreement and then
  select Confirm.
- Click Complete Registration to complete the Android Enterprise configuration and return to MobileIron Customer Support
  Portal

| > Google Play | lu                                                                                                    | · · · -                                                                                                    |
|---------------|----------------------------------------------------------------------------------------------------|----------------------------------------------------------------------------------------------------|
|               | Contact details We need some details about your key contacts  As part of our commitment to data protection regulations, Google must maintain contact details for a customer data pro EU representative. We will use this information to contact you with any questions or notifications regarding the privacy data within our services.  These details can be added later, in the Admin Settings section of managed Google Play. If you do not have them available | Set up complete<br>Thanks for choosing Android enterprise.                                                                                                    |
|               | Data Protection Officer                                                                                                    |                                                                                                    |
|               | Name                                                                                                    | Android enterprise Enrollment                                                                                                    |
|               | Email                                                                                                    |                                                                                                    |
|               | Phone                                                                                                    | Android enterprise Setup - Final Step<br>Download the ActivateANWForCore.json file and go to the Core Admin Portal<br>to continue your Android enterprise setup. |
|               | EU Representative                                                                                                    | Enrollment completed.                                                                                                    |
|               | Name                                                                                                    |                                                                                                    |
|               | Email                                                                                                    |                                                                                                    |
|               | Phone                                                                                                    |                                                                                                    |
|               | I have read and agree to the Managed Google Play agreement.                                                                                                    |                                                                                                    |
|               | Previous Confirm                                                                                                    | Download Google JSON Enrollment file Exit                                                                                                    |

#### **Configure Android Enterprise**

- Log into the MobileIron UEM console and navigate to Services -> Google
- Here you can bind MobileIron to Android Enterprise using the JSON file created in the last step.
- Once the JSON file has been selected under 'Upload your Enterprise Credentials' and then click 'Connect', Android Enterprise is bound.

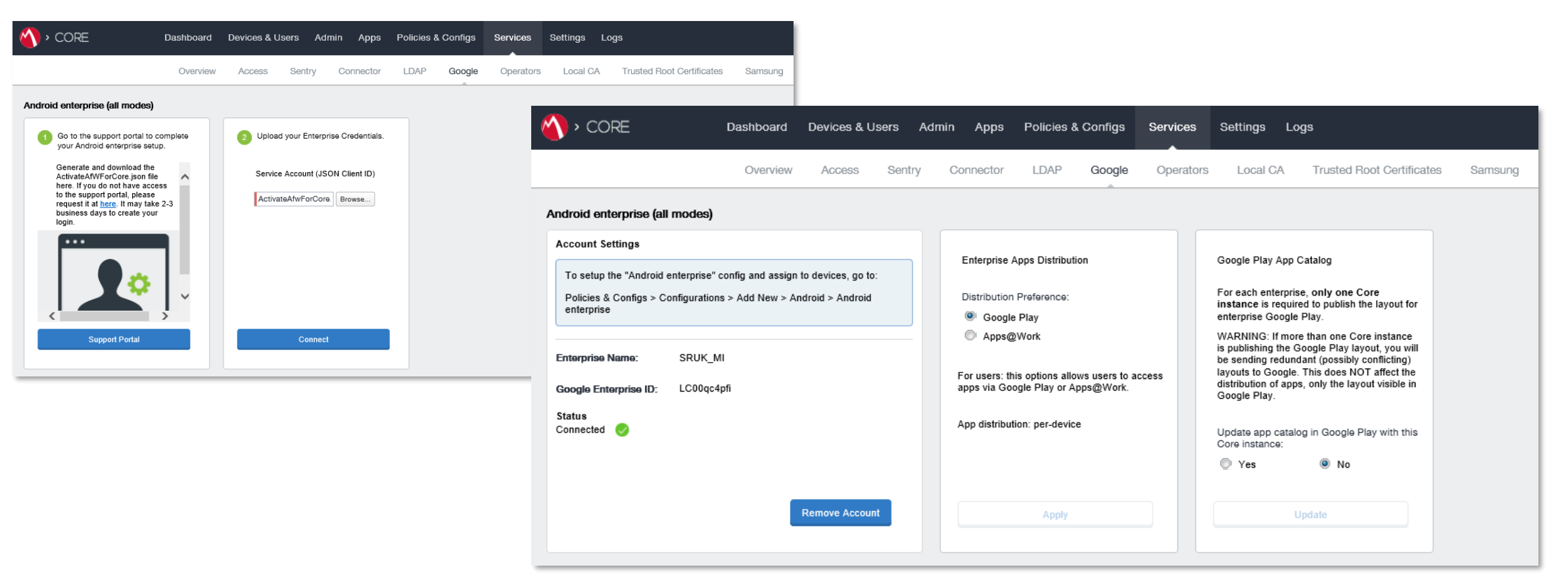

😂 Knox

#### **Android Enterprise Deployment Modes**

#### **Deployment Modes**

Android Enterprise can be deployed in the following 5 deployment modes

- 1. BYOD [formerly known as Profile Owner]
- 2. Company-owned Device [formerly known as Device Owner]
- **3.** Fully Managed device with a work profile [*formerly known as COMP*]
- 4. Work Profile on a Company Owned Device (Android 11+)
- 5. Dedicated device [formerly known as COSU]

MobileIron UEM can support **all** 5 of these deployment modes. In this next section we will show you how to configure each of these 5 deployment modes in MobileIron UEM for your device fleet.

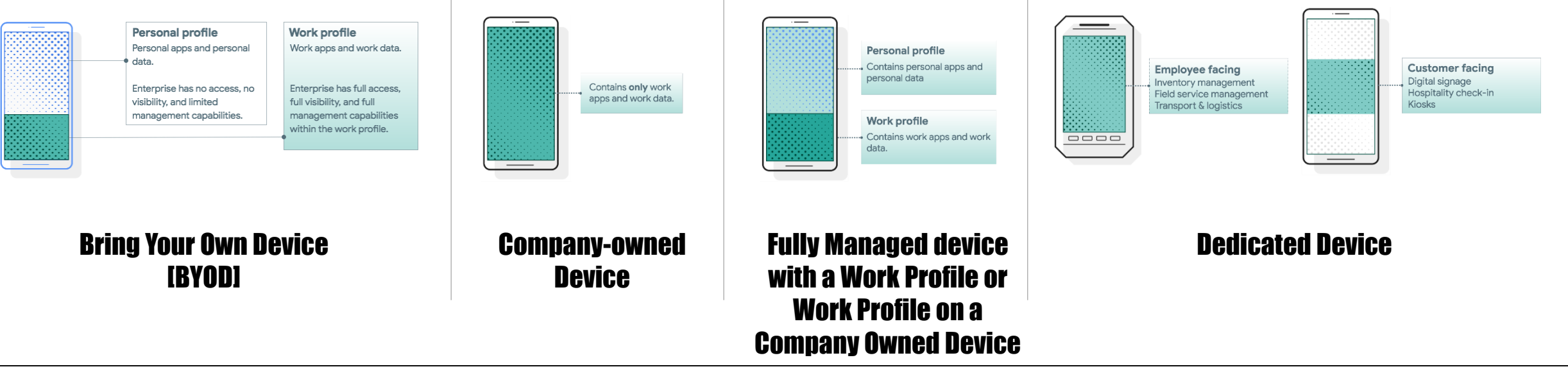

😂 Knox

#### **Android Enterprise BYOD Deployment**

To enroll a device in the Android Enterprise BYOD deployment type, you simply need to create a 'Android Enterprise Setting' configuration.

- Go to Policies & Configs-> Configurations-> Add New-> Android -> Android Enterprise
- Give the configuration a name and save it.
- By having this config, it enabled BYOD and Company-owned device.
- Apply this config to a label.

| dit Android enterprise (a | II modes) Setting                                       |        |      |
|---------------------------|---------------------------------------------------------|--------|------|
| Name                      | Android Enterprise (Work Profile or Fully Work Managed) |        |      |
| Description               |                                                         |        |      |
|                           | Enable Managed Device with Work Profile on the devices  |        |      |
|                           | Auto update Mobile@Work app on the devices              |        |      |
| For Android 6.0 and h     | igher only                                              |        |      |
|                           | Enable Runtime Permissions                              |        |      |
|                           | Add Google Account                                      |        |      |
| For Android 7.0 and h     | igher only                                              |        |      |
|                           | Always-on VPN                                           |        |      |
|                           | 🔲 Work Challenge 🛛 👔                                    |        |      |
| For Samsung Knox v3       | (Android 8.0)                                           |        |      |
|                           | Enable Samsung Per-container VPN                        |        |      |
|                           | Move In-House app into workspace                        |        |      |
|                           |                                                         |        |      |
|                           |                                                         |        |      |
|                           |                                                         | Cancel | Save |
|                           |                                                         |        |      |

### **Android Enterprise: BYOD**

#### **Android Enterprise BYOD Deployment**

Now all you simply need to do is enroll your device by completing the following:

• On your device, go to the Google Play Store, download the Mobile@Work client, and enroll your device into MobileIron.

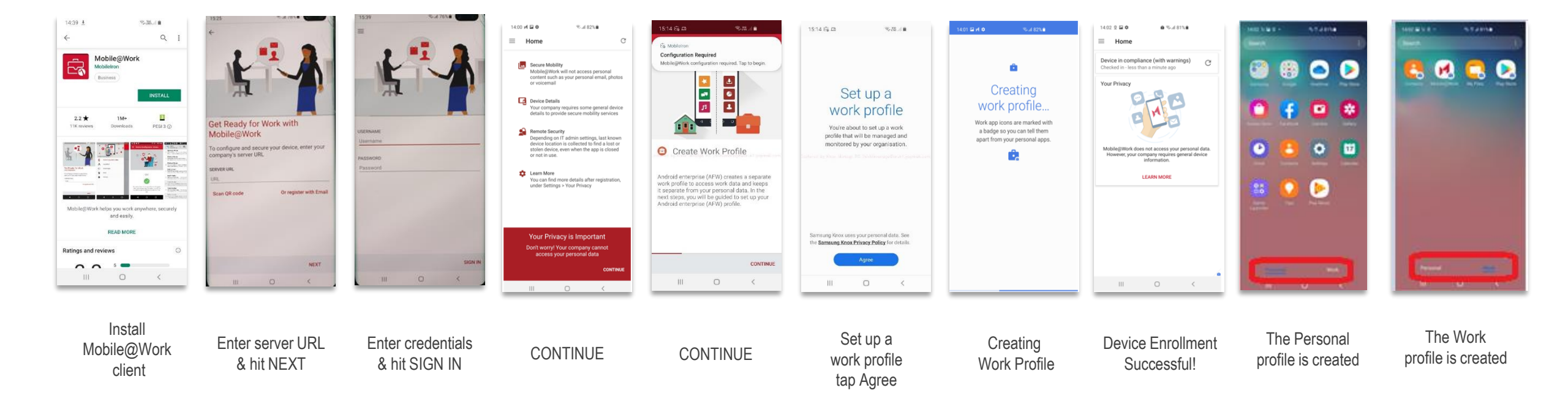

💝 Knox

## **Android Enterprise: Company-owned Device**

#### **Android Enterprise Company-owned Device Deployment**

To enroll your device as an Android Enterprise Company-owned device, you need to ensure the device is factory reset and at the welcome screen. From here, there are 3 ways you can enroll your device into MobileIron Core UEM as an Android Enterprise Company-owned device. Use the same 'Android Enterprise Setting' configuration but start from a factory reset device.

- 1. DPC Identifier [Also known as the hashtag method] afw#mobileiron.core
- 2. QR Code Enrollment / NFC Enrollment
- 3. Knox Mobile Enrollment
- Below is a screen-by-screen play to enroll your device using the DPC Identifier method.

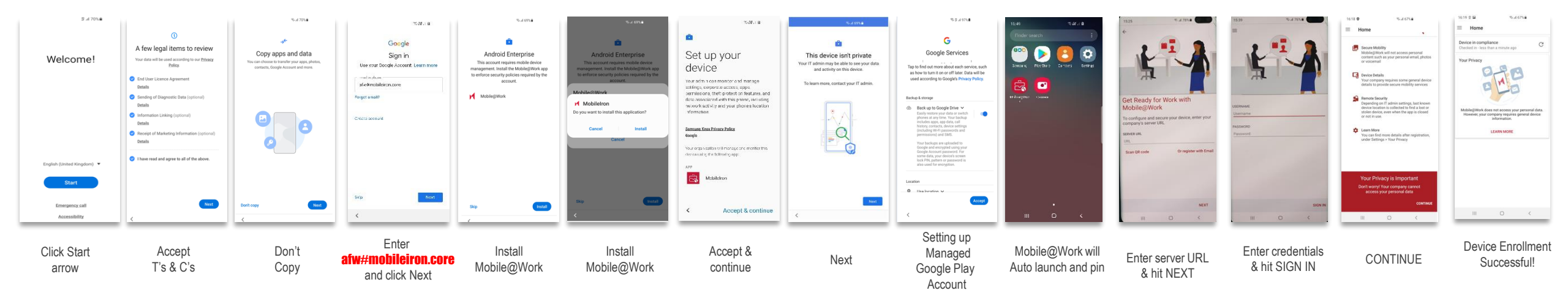

😽 Knox

## Android Enterprise: Fully Managed Device with a Work Profile Work Profile on a Company Owned Device (Android 11+)

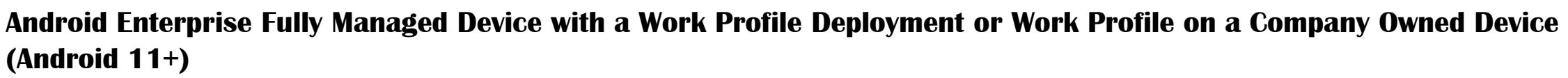

To enroll a device in the Android Enterprise Fully Managed Device with a Work Profile Deployment type, the final pre requisites is to modify the 'Android Enterprise Setting' configuration to look like below...

- You must click on the checkbox 'Enable Managed Device with Work Profile on the devices'
- This needs to be in a separate 'Android Enterprise Setting' configuration if you need more than one set of devices enrolling as 'Company-owned Devices' & 'Fully Managed Device with a Work Profile'.

| Edit Android enterprise ( | all modes) Setting                                     |        |      |
|---------------------------|--------------------------------------------------------|--------|------|
| Nam                       | Android Enterprise (COMP)                              |        | ~    |
| Descriptio                | 1                                                      |        |      |
|                           |                                                        |        |      |
|                           | Enable Managed Device with Work Profile on the devices |        |      |
|                           | Auto update Mobile@Work app on the devices             |        |      |
| For Android 6.0 and h     | igher only                                             |        |      |
|                           | Enable Runtime Permissions                             |        |      |
|                           | User Prompt                                            |        |      |
|                           | Always Accept                                          |        |      |
|                           | Add Google Account                                     |        |      |
| For Android 7.0 and b     | iaher only                                             |        |      |
|                           | Always-on VPN                                          |        |      |
|                           | Work Challenge 0                                       |        |      |
| For Samsung Knox v        | 3 (Android 8.0)                                        |        |      |
|                           | Enable Samsung Per-container VPN                       |        | ~    |
|                           | —                                                      |        | _    |
|                           |                                                        | Cancel | Save |

😂 Knox

## Android Enterprise: Fully Managed Device with a Work Profile Work Profile on a Company Owned Device (Android 11+)

Android Enterprise Fully Managed Device with a Work Profile or Work Profile on a Company Owned Device (Android 11+) Deployment

To enroll your device using this type of configuration will require a QR code using the MobileIron Provisioner app: <u>https://play.google.com/store/apps/details?id=com.mobileiron.client.android.nfcprovisioner</u>. NFC is not available on Android 10 or above

- App for Provisioner: Mobile@Work
- Provisioning Mode: Work profile on company-owned device Android 11
- Enter you Wi-Fi Network SSID and password

Below is a screen-by-screen play to enroll your device using the QR Code method.

| 0/16 ÷ 0 E                                                                                                    | 0922 🖬 🛎 🖨 🔸                                                                          | 2 .4 100%                  | 21.4 100% B            | 2 / 100%                              | P. # 56% #                                                                                                    |                                                                                                    | 15.4 56% <b>a</b>                      | 15e%≜                        |
|----------------------------------------------------------------------------------------------------|---------------------------------------------------------------------------------------|----------------------------|------------------------|---------------------------------------|----------------------------------------------------------------------------------------------------|----------------------------------------------------------------------------------------------------|----------------------------------------|------------------------------|
| Provisioner E                                                                                                    | Provisioner 💿 <                                                                       |                            |                        |                                       | =                                                                                                    | =                                                                                                    |                                        |                              |
| or QR code: fill out the information below to<br>prepare this device to be the provisioner.                                                                                                    | For Android 7.0 or higher                                                             |                            | 88                     | â                                     |                                                                                                    | · · · · · · ·                                                                                                    |                                        |                              |
| Provisioning Method<br>QR code                                                                                                    |                                                                                       | Welcome!                   | Scanning for a QR code | This device belongs to your           |                                                                                                    |                                                                                                    | ۵                                      |                              |
| App For Provisioning<br>Mobile@Work                                                                                                    |                                                                                       |                            |                        | organisation                          |                                                                                                    |                                                                                                    | Set up a work profile                  | Creating                     |
| Provisioning Mode Provisioning to the second state of the second state of the second s |                                                                                       |                            |                        | To learn more, contact your IT admin. |                                                                                                    |                                                                                                    | Your work profile will be managed      | WORK prome are marked with   |
| Work profile on company-owned device - from Android 11                                                                                                    |                                                                                       |                            |                        |                                       | Get Ready for Work with                                                                                         | INFERIORE                                                                                                    | and monitored by your organisation.    | a badge so you can tell them |
| GMT+02:00 Central European Summer Time                                                                                                    |                                                                                       |                            | Tex Annual 72 or Super |                                       | Mobile@Work                                                                                                    | Beename                                                                                                    |                                        | apart nom you personal apps. |
| Locale<br>English (United Kingdom)                                                                                                    |                                                                                       |                            | Sector 1               |                                       | To configure and secure your device, enter your<br>company's server URL                                         | PASSWORD                                                                                                    |                                        |                              |
| Enable All System Apps                                                                                                    |                                                                                       |                            |                        |                                       | SERVER URL                                                                                                    | Pasaword                                                                                                    |                                        |                              |
| Wi-Fi Details                                                                                                    |                                                                                       |                            |                        |                                       | Scan QR code Or register with Email                                                                             |                                                                                                    |                                        |                              |
| WI-FI Network SSID                                                                                                    |                                                                                       | English (United Kingdom) 💌 | And the Diff works     |                                       |                                                                                                    |                                                                                                    |                                        |                              |
| Wi-Fi Security Type<br>WPA                                                                                                    | Factory reset the target device you want                                              | Start                      |                        |                                       |                                                                                                    | and the second second second second second second second second second second second second second second second |                                        |                              |
| WHIPpaper                                                                                                    | to provision. Tap 6 times on the Welcome<br>screen to start the process and scan this |                            |                        |                                       | the second second second second second second second second second second second second second second second se |                                                                                                    |                                        |                              |
| CONTINUE                                                                                                    | BACK                                                                                  | Emergency call             | u                      |                                       | NEXT                                                                                                    | SION IN                                                                                                    | Policy to see how we manage your data. |                              |
| III O K                                                                                                    | III O <                                                                               | Accessibility              |                        | Next                                  | <                                                                                                    | <                                                                                                    | Agree                                  |                              |
|                                                                                                    |                                                                                       |                            |                        |                                       |                                                                                                    |                                                                                                    |                                        |                              |
|                                                                                                    |                                                                                       |                            |                        |                                       | _                                                                                                    |                                                                                                    |                                        |                              |
| App Provisioner                                                                                                    | Tap continue                                                                          | Tap 6 times                | Scan QR                | Click                                 | Enter                                                                                                    | Enter User                                                                                                    | Set up work                            | Work profile                 |
| Settings on                                                                                                    | For OR code                                                                           |                            | Code                   | Novt                                  | Server URI                                                                                                    | credentials                                                                                                    | profile click                          | aets created                 |
|                                                                                                    |                                                                                       |                            | Couc                   | INEXL                                 |                                                                                                    | cicacitudis                                                                                                    |                                        | gets created                 |
| provisioning H                                                                                                    | -rom provisioning                                                                     |                            |                        |                                       |                                                                                                    |                                                                                                    | Agree                                  |                              |
| device                                                                                                    | device                                                                                |                            |                        |                                       |                                                                                                    |                                                                                                    |                                        |                              |

## Android Enterprise: Fully Managed Device with a Work Profile Work Profile on a Company Owned Device (Android 11+)

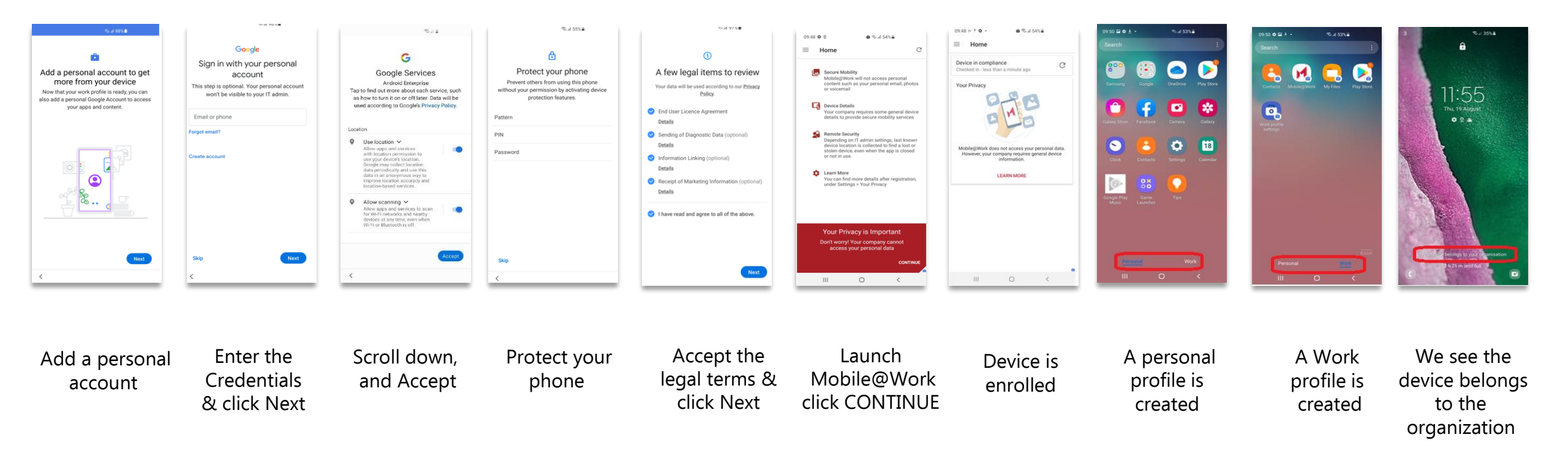

💝 Knox

#### **Android Enterprise: Dedicated Device**

#### **Android Enterprise Dedicated Device Deployment**

To enroll a device in the Android Enterprise Dedicated Device deployment type, you must have the 'Android Enterprise Setting' configuration applied to your label. Also you need to apply the 'Android Kiosk Mode' to your label.

- Go to Policies & configs-> Policies -> Add New -> Android -> Android Kiosk Mode
- Here you can configure branding, restrictions and apps that you would like to be in your Android Enterprise Kiosk

|           |                   |                     |                 | Edit Android Kiosk App Setting Policy                                       | droid Kiosk App Setting Policy |                         |             |                                       |                       |                                 |                         |                                |                                   |         |  |
|-----------|-------------------|---------------------|-----------------|-----------------------------------------------------------------------------|--------------------------------|-------------------------|-------------|---------------------------------------|-----------------------|---------------------------------|-------------------------|--------------------------------|-----------------------------------|---------|--|
|           |                   |                     |                 | Supports Android 5+ version with Device Owner Mod                           | e enabled devices only         |                         |             | Edit Android Kiosk App Setting Policy |                       |                                 |                         |                                |                                   |         |  |
|           |                   |                     |                 | Name Android Kiosk                                                          |                                |                         |             | Kiosk Settings                        |                       |                                 |                         |                                |                                   |         |  |
|           |                   |                     |                 | Status 🖲 Active 🔘 Inactive                                                  |                                |                         |             |                                       | Enable Le             | ock Task Mode                   |                         |                                |                                   |         |  |
|           | CORE              | Dashboard           | Devices & Users | Priority 🔘 Higher than 🔘 Lov                                                | ver than Shared Device (       | Contig 1 (2)            |             |                                       | Disable C             | Quick Settings                  |                         |                                |                                   |         |  |
|           | CORE              | Babiibbara          |                 | Description                                                                 |                                |                         |             |                                       | Allow Use             | er to Access WIFI Settings      |                         |                                |                                   |         |  |
|           |                   | Configur            | ations Policies | Klosk Branding<br>The Top Banner will stretch across the top of the device. | Defining background color      | is required             |             |                                       | Allow Use             | er to Access Bluetooth Settings |                         |                                |                                   |         |  |
|           |                   | . [                 |                 | Enable Top Banner                                                           |                                |                         |             |                                       | Allow Use             | er to Access Location Settings  |                         |                                |                                   |         |  |
| Actions • | Add New   Label   | s: Filter by Label  | Search b        | Banner Background Color                                                     |                                | Background Color        |             |                                       | Enter Kio             | sk Mode Immediately             |                         |                                |                                   |         |  |
| Policy    | Android P         | Android Quick Setup | Description     | #95918F                                                                     |                                | #95918F                 |             | ٢                                     | üosk Exit PIN 1234    | Create 4-6 Digit Pl             | N for existing I        | Kiosk Mode from device. This P | IN applies to all devices in Kios | sk mode |  |
| E Stagin  | AppConnect        | Samsung Kiosk       | -               | Banner Border Color                                                         |                                | Background Image        |             |                                       | Enable S              | hared Device                    |                         |                                |                                   |         |  |
| Share     | Privacy           | Android Klosk Mode  |                 | #95918F                                                                     | #95918F File                   | File                    | Choose Apps |                                       |                       |                                 |                         |                                |                                   |         |  |
| Andro     | Lockdown          | Firmware Policy     | -               | Image/Logo Or Text                                                          |                                |                         |             | Built-in Apps                         |                       |                                 | Kiosk Mode Allowed Apps |                                |                                   |         |  |
| Kiosk1    | Sync              |                     | 1               | <ul> <li>Image/Logo</li> <li>Text</li> </ul>                                |                                |                         |             |                                       | Built-In Camera       | (?) +Add                        | *                       | Settings                       | ۲                                 |         |  |
|           | iOS and macOS     |                     |                 | File                                                                        |                                | Drag and drop file here |             | e.                                    | Built-In Dialer       | () +Add                         | ۰.                      | Built-In Dialer                | • 😣                               |         |  |
|           | Windows 🕨         |                     |                 |                                                                             |                                | Choose File             |             |                                       |                       |                                 | 0                       | Built-In Camera                | ۵ 🛞                               |         |  |
|           | Work Schedule     |                     |                 |                                                                             |                                |                         | Cancel      | Арр                                   | Catalog Apps          |                                 | 1                       |                                |                                   |         |  |
|           | MTD Local Actions |                     |                 |                                                                             | _                              |                         | Calicor     | Sear                                  | ch Apps               |                                 |                         |                                |                                   |         |  |
|           | MTD Anti-Phishing |                     |                 |                                                                             |                                |                         |             | 9                                     | AnyConnect            | +Add                            |                         |                                |                                   |         |  |
|           |                   |                     |                 |                                                                             | _                              |                         |             | 200                                   | BBC News              | +Add                            |                         |                                |                                   |         |  |
|           |                   |                     |                 |                                                                             |                                |                         |             | <b>%</b> 2                            | BFMTV, Première sur I | "Info - Direct et +Add          |                         |                                |                                   | ~       |  |
|           |                   |                     |                 |                                                                             |                                |                         |             |                                       |                       |                                 |                         |                                |                                   |         |  |
|           |                   |                     |                 |                                                                             |                                |                         |             |                                       |                       |                                 |                         |                                | Cancel                            | Save    |  |

## **Android Enterprise: Dedicated Device**

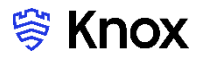

#### **Android Enterprise Dedicated Device Deployment**

The Android Enterprise Dedicated Device deployment is part of the Company-owned Device Deployment where the Kiosk is a bolt on feature on top.

Once you have done this you than then enroll your device. To enroll your device, you need to ensure the device is factory reset and at the welcome screen. From here, there are 3 ways you can enroll your device into MobileIron UEM as an Android Enterprise Dedicated device.

- 1. DPC Identifier [Also known as the hashtag method] afw#mobileiron.core
- 2. QR Code Enrollment / NFC Enrollment
- 3. Knox Mobile Enrollment
- Below is a screen-by-screen play to enroll your device using the DPC Identifier method.

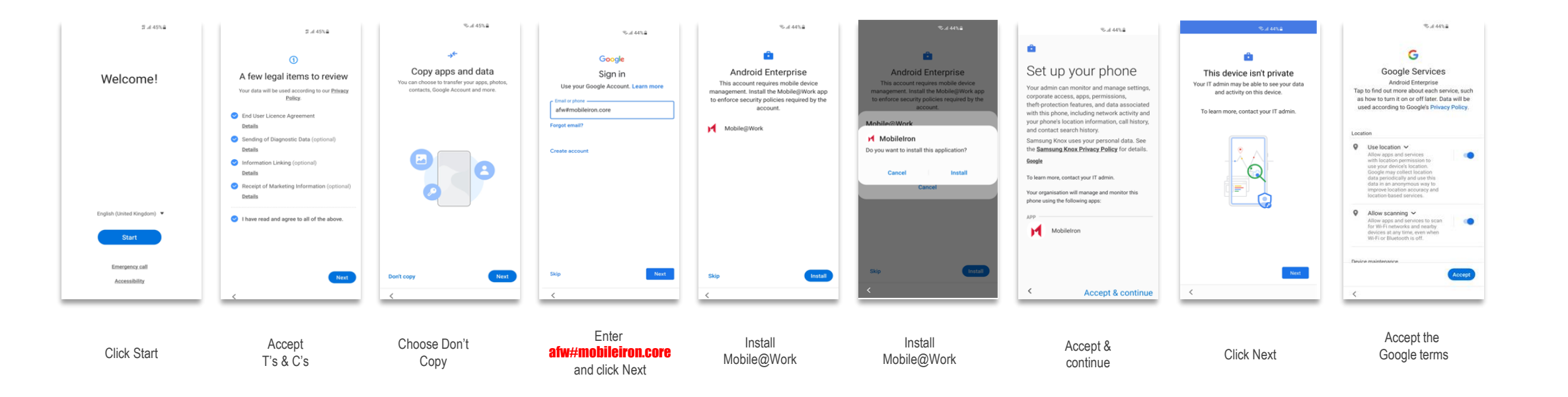

#### **Android Enterprise: Dedicated Device**

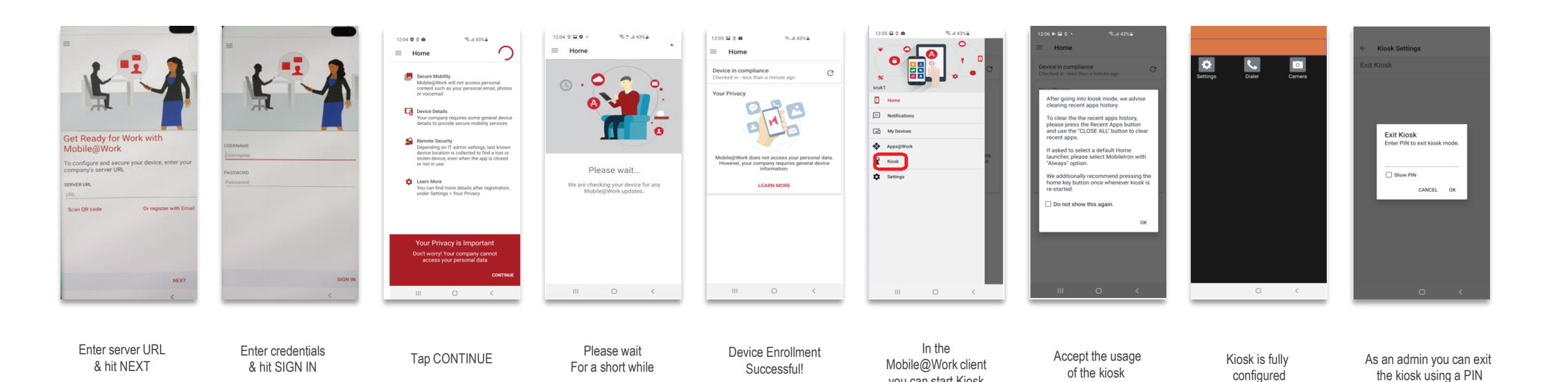

you can start Kiosk

😽 Knox

## **Managed Google Play Configuration**

#### **Managed Google Play Configuration**

In the Configuring of Android Enterprise section of this document, we completed the majority of the work needed to configure applications to be used for Managed Google Play. MobileIron Core UEM supports the Google iFrame directly within the console. So there is no need to navigate to <u>https://play.google.com/work</u> for managing Google play applications.

- Navigate to Apps -> Add+ -> Google Play
- Search for the App you want to distribute. For example; Samsung Email
- Click the APPROVE button.
- APPROVE the App Permission request
- Choose how you would like to handle new app permission requests and then click SAVE
- You will now see your app lists in your MobileIron App Catalog
- You must do one more step to make it deployable to an Android Enterprise enabled device.

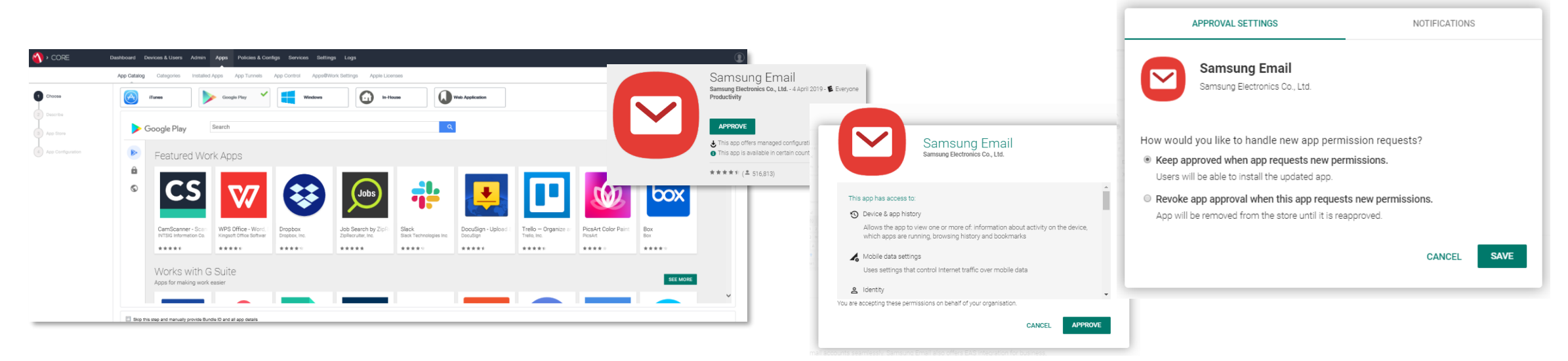

😂 Knox

## Managed Google Play Configuration

## ኞ Knox

#### **Managed Google Play Configuration**

You must navigate to the target app via Apps -> App Catalog -> Click on app -> Edit -> Scroll to the 'Android Enterprise' section -> select 'Install this app for Android enterprise'

- There are a few configurations you can set for the Android Enterprise app, select what is needed.
- Once this has been completed, save the config by clicking Save.

| ANDROID ENTERPRISE                                                            | ANDROID ENTERPRISE                                                            |
|-------------------------------------------------------------------------------|-------------------------------------------------------------------------------|
| Enabling apps for Android enterprise will make them available in Google Play. | Enabling apps for Android enterprise will make them available in Google Play. |
| Install this app for Android enterprise                                       | Install this app for Android enterprise                                       |
|                                                                               | Auto Update this App                                                          |
|                                                                               | Silent install for Mandatory Apps                                             |
|                                                                               | Block Widget on Home Screen                                                   |
|                                                                               | Block Uninstall                                                               |

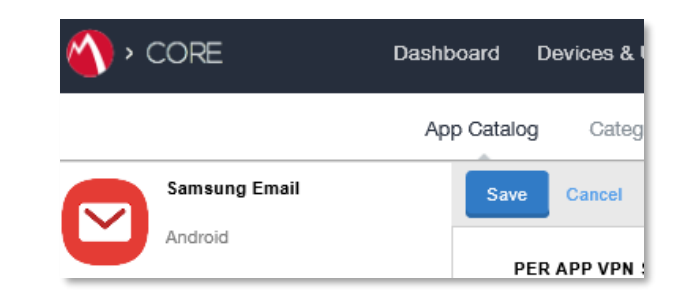

## Managed Google Play Configuration

#### **Managed Google Play Configuration**

Now we have approved an application we would like to distribute in MobileIron Core.

- Simply select the checkbox next to the app then click on Actions -> Apply to Labels -> select your target label -> Apply
- Depending on the app config attributes the app will now automatically start to download and install on the device.

|                                                | App Catalog Catego | ries Installed Apps | 🐴 > CORE                                                              | Da | shboard Devices & Use | rs Adrī                                          | nin                                                                                                    |                                                                                                   |                                                                                                    |                                                                                                    |            |
|------------------------------------------------|--------------------|---------------------|-----------------------------------------------------------------------|----|-----------------------|--------------------------------------------------|----------------------------------------------------------------------------------------------------|---------------------------------------------------------------------------------------------------|----------------------------------------------------------------------------------------------------|----------------------------------------------------------------------------------------------------|------------|
| ers<br>app(S)<br>sung Email<br>label to filter | App Catalog Catego | ries Installed Apps | Filters       1 app(s)       Samsung Email       Type label to filter | Da | App Catalog Categorie | rs Adm<br>s Inst<br>Quick Impo<br>Apply To<br>AN | hin<br>alled<br>ort<br>Labels<br>Search by Name or Desc<br>NAME<br>NAME<br>Kiosk_NonS_Test<br>Knox Workspace<br>Lockdown<br>Dickdown<br>Matteo<br>Nikhil<br>Nikhil<br>Admin | ription          DESCRIPTION         Test         Label for all macOS Devices.         Matteo SEI | INSTALLED<br>Not Applied<br>Not Applied<br>Not Applied<br>Not Applied<br>Not Applied<br>Not Applied<br>Not Applied | RELEASE         PRODUCTION         PRODUCTION         PRODUCTION         PRODUCTION         PRODUCTION         PRODUCTION         PRODUCTION         PRODUCTION         PRODUCTION         PRODUCTION         PRODUCTION         PRODUCTION         PRODUCTION |            |
|                                                |                    |                     |                                                                       |    |                       |                                                  | PC Deployed Ph PO_ELM                                                                                                    | Phones deployed by PC for testing Cer<br>Test<br>of 5                                             | Not Applied<br>Not Applied                                                                                         | PRODUCTION<br>PRODUCTION<br>Displaying 21 - 30 c                                                                                                    | ✔<br>of 47 |

## **AppConfig on MobileIron Core UEM**

#### AppConfig

AppConfig enables you to send down application configuration profiles along with your managed apps when you distribute them through your Managed Google Play Store. This saves on having to have the UEM implement the required APIs for the app you are using so you can remotely configure it. To use AppConfig on MobileIron Core UEM, follow the instructions below.

• Navigate to Apps -> App Catalog -> Click on the app you would like to configure -> Edit

| 🐴 > CORE             | Dashboard | Devices & Users | Admin A       | Apps Policies | & Configs | Services  |         | > CORE        | Dashboard  | Devices & Users                                 | Admin             | Apps       | Policies & Conf | figs Services         | Settings Logs      |             |
|----------------------|-----------|-----------------|---------------|---------------|-----------|-----------|---------|---------------|------------|-------------------------------------------------|-------------------|------------|-----------------|-----------------------|--------------------|-------------|
|                      | App Cata  | log Categories  | Installed Ap  | ps App Tunn   | els App   | p Control |         |               | App Catalo | g Categories                                    | Installed         | Apps       | App Tunnels     | App Control           | Apps@Work Settings | Apple Licen |
| Filters              | Actions   | - Add+ Qu       | iick Import 👻 |               |           |           | < Bac   | k to list     | Edit       |                                                 |                   |            |                 |                       |                    |             |
| 1                    |           | APPLICATION NAM | E             |               | ▲ T)      | YPE       |         | Samsung Email | DESCI      | RIPTION                                         |                   |            |                 |                       |                    |             |
| app(s)               | app(s)    |                 |               |               | Ar        | ndroid    | Ľ       | Android       |            |                                                 |                   | App        | Name Samsung E  | mail                  |                    |             |
| Samsung Email        |           | 5               |               |               |           |           | Size: U | Jnknown       |            | Package Name com.samsung.android.email.provider |                   |            |                 |                       | rovider            |             |
| Type label to filter | ~         |                 |               |               |           |           |         |               |            |                                                 |                   | Cat        | egory None      |                       |                    |             |
|                      |           |                 |               |               |           |           | App C   | onfigurations |            |                                                 |                   |            | This update     | e is available for Sa | amsung Mobile with |             |
|                      |           |                 |               |               | Global    |           |         | Des           |            | Descri                                          | ption Android US. |            |                 |                       |                    |             |
|                      |           |                 |               |               |           |           |         |               |            |                                                 |                   |            | Journoung a     |                       |                    |             |
|                      |           |                 |               |               |           |           |         |               | APPS       | 2WORK CATALOG                                   |                   |            |                 |                       |                    |             |
|                      |           |                 |               |               |           |           |         |               |            | Feature this A                                  | App in the App    | ps@Work ca | talog No        |                       |                    |             |

## **AppConfig on MobileIron Core UEM**

#### AppConfig

- Scroll down to the 'Configuration Choices' section
- Expand 'Default Configuration for xxx' & configure the various options you wish and then when you are finished, click the Save button.
- Confirm the assignment by clicking Save. You have now used AppConfig to distribute a Managed Play app with a config profile.

| CONFIGURATION CHOICES                                                   |                      | Default Configuration for Samsung Email ()   |                    |   |
|-------------------------------------------------------------------------|----------------------|----------------------------------------------|--------------------|---|
| Customize multiple app configurations, apply to different labels, and c |                      | ▼ Exchange ActiveSync accounts list ()       |                    |   |
| с                                                                       | ONFIGURATION C       | Exchange ActiveSync account configuration () |                    |   |
| D                                                                       | efault Configuration | Email address                                |                    | 0 |
|                                                                         |                      | User name                                    |                    | 0 |
| 1                                                                       | Add+                 | Account password                             |                    | 0 |
|                                                                         |                      | EAS domain                                   |                    | 0 |
|                                                                         |                      | Exchange server name                         |                    | 0 |
| Default Configuration for Samsung Email (1)                             |                      |                                              | 🗹 Use SSL (        |   |
| · · · ·                                                                 |                      |                                              | 📝 Trust all ( 🚺    |   |
|                                                                         |                      | Account name                                 |                    | 0 |
|                                                                         |                      | Peak sync interval                           | Every 15 minutes 🗸 | 0 |
|                                                                         |                      | Off-peak sync interval                       | Every 15 minutes   | 0 |
|                                                                         |                      | Peak period start time                       | 480 🗘 👔            |   |
|                                                                         |                      | Peak period end time                         | 1020 🗘 👔           |   |
|                                                                         |                      |                                              |                    |   |

## **Configure Knox Platform for Enterprise : Standard Edition**

#### **Knox Platform for Enterprise : Standard Edition**

The Knox Platform for Enterprise solution provides a robust set of features on top of the core Android Enterprise platform, to fill security and management gaps and meet the strict requirements of highly regulated industries.

The Knox Platform for Enterprise solution comes in a two tiered offering:

- Knox Platform for Enterprise : Standard Edition [FREE]
- Knox Platform for Enterprise : Premium Edition [FREE or \$ for some special options such as Dual DAR]

Knox Platform for Enterprise : Standard Edition offers free additional policies you can use to provide enhanced security, manageability and usability over your Samsung device fleet, running Android 8.0 or above.

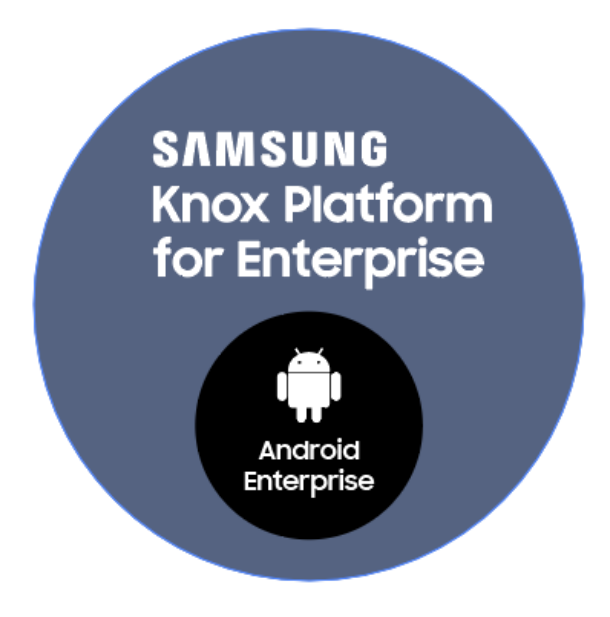

😂 Knox

#### **Configure Knox Platform for Enterprise : Standard Edition**

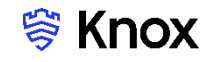

#### **Configure KPE : Standard Edition on MobileIron Core UEM**

To take advantage of the free additional APIs available in KPE Standard Edition, simply complete the instructions below.

- Navigate to Policies & Configs -> Policies > Add New -> Lockdown Policy
- You have now enabled all the additional KPE Standard APIs available to you in your configuration. You are now free to select those features and take advantage of the free additional APIs found in KPE Standard Edition!

| Samsung KNOX V     | Vorkspace (3.0)                                                               |   | Enable Samsung Restrictions                                      |                                                               |
|--------------------|-------------------------------------------------------------------------------|---|------------------------------------------------------------------|---------------------------------------------------------------|
| Notes This coulies | to Andreid astronomics Managed Devices with West Devils with Kanagers 2.0     |   | Samsung Restrictions                                             |                                                               |
| Note: This applies | to Android enterprise Managed Devices with work Profile with Knox version 3.0 |   | Android Browser: (a) Enable (C) Disable                          | Email Account      Enable      Disable     Creation:          |
|                    | Enable Samsung Workspace restrictions                                         |   | Factory Reset: () Enable O Disable                               | Google Backup:      e Enable      Disable                     |
|                    | - • •                                                                         | • |                                                                  | Incoming SMS: <ul> <li>Enable</li> <li>Disable</li> </ul>     |
|                    | Whitelisted Google Accounts                                                   |   | Outgoing SMS:                                                    | Incoming MMS: <ul> <li>Enable</li> <li>Disable</li> </ul>     |
|                    | C Account                                                                     |   | Outgoing MMS:                                                    | Make passwords                                                |
|                    |                                                                               |   | Developer options: <ul> <li>Enable</li> <li>Disable</li> </ul>   | OTA Upgrade: <ul> <li>Enable</li> <li>Disable</li> </ul>      |
|                    |                                                                               |   | Recovery Mode:      e Enable      Disable                        | Roaming voice calls: $\odot$ Enable $\bigcirc$ Disable        |
|                    |                                                                               |   | Safe mode: 💿 Enable 💿 Disable                                    | Setting Changes:      e Enable      Disable                   |
|                    |                                                                               |   | Tethering - Bluetooth: () Enable 🔿 Disable                       | Tethering - USB: () Enable () Disable                         |
|                    |                                                                               |   | Tethering - Wi-Fi: 💿 Enable 💿 Disable                            | USB Media Player: 💿 Enable 🔘 Disable                          |
|                    | + -                                                                           |   | Manual Date Time  Enable  Disable  change:                       | Certificate Revocation   Enable   Disable Status (CRL) Check: |
|                    | Allow camera                                                                  |   | Google Crash Report: <ul> <li>Enable</li> <li>Disable</li> </ul> | Google Accounts                                               |
|                    | Allow content sharing                                                         |   | Multi-user mode: 💿 Enable 🔘 Disable                              | New admin   Enable  Disable  installation:                    |
|                    | Allow email account creation                                                  |   | Allow cellular data: <ul> <li>Enable</li> <li>Disable</li> </ul> | Allow USB HID   Enable  Disable Protocol:                     |
|                    |                                                                               |   | Restricted Apps                                                  | Allowed Apps                                                  |
|                    | Allow NFC                                                                     |   | Identifier                                                       | Identifier                                                    |
|                    | Allow USB                                                                     |   | No records to display                                            | No records to display                                         |
|                    | Allow New Admin Install                                                       |   |                                                                  |                                                               |
|                    | Allow Google Accounts Auto Sync                                               |   |                                                                  |                                                               |
|                    | Enable Certificate Revocation Status (CRL) Check                              |   |                                                                  |                                                               |
|                    | Allow sharing of calendar information outside container                       |   | •                                                                | •                                                             |
|                    | Alon anality of calcular monitorial dublic container                          |   | Turn Off Wi-Fi for SSIDs ()                                      | 7                                                             |
|                    |                                                                               |   |                                                                  |                                                               |

Work Profile Samsung KPE Standard Features

Managed Device Samsung KPE Standard Features

## **Knox Service Plugin [KSP]**

💝 Knox

- In the MobileIron console, navigate to: Apps > App Catalog > Add > Google Play
- Search for and approve the Knox Service Plugin Application.
- Choose how you would like to handle new app permission requests and then click Done.

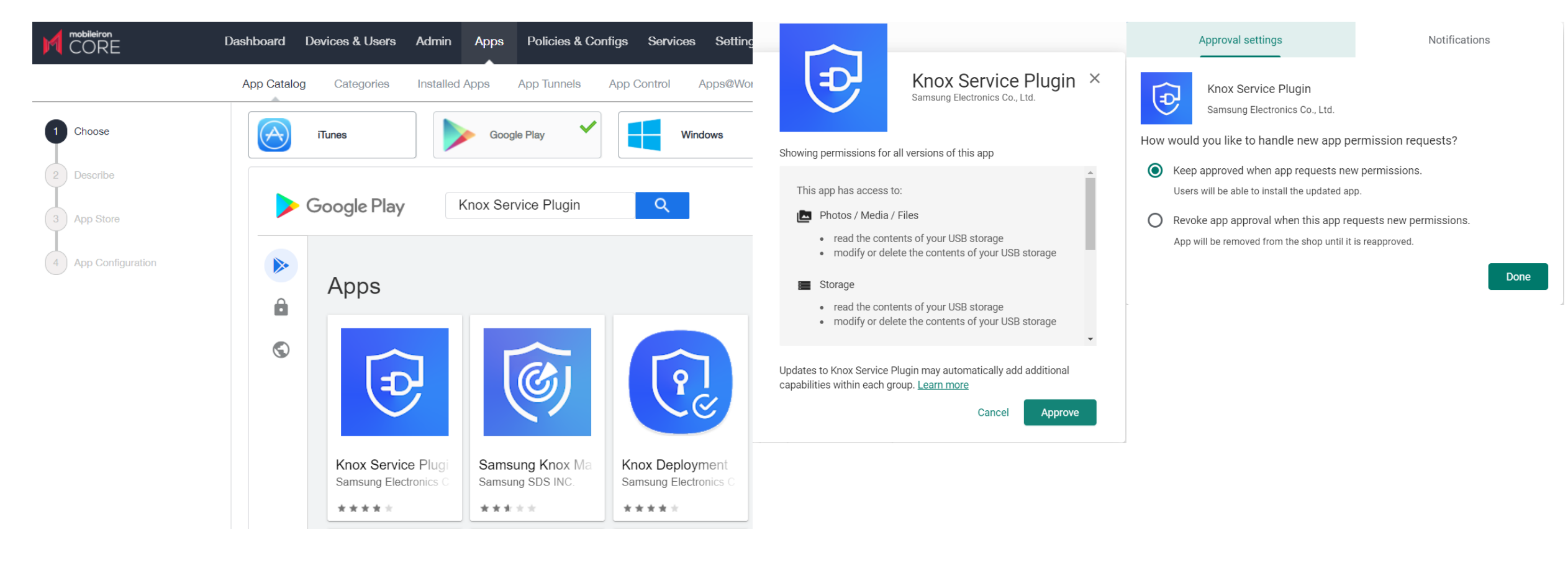

## **Knox Service Plugin [KSP]**

- Select the Knox Service Plugin and then click Next.
- Category is optional, select Next.
- Select Install this app for Android Enterprise and make sure Silent install for work managed devices, Auto Update this App and Block Uninstall are ticked.

| Admin Apps Policie | s & Configs Services Settings Logs<br>nels App Control Apps@Work Settings Apple Licenses                                                                                                    | Knox Service F                              | lugin                                                                                                    | Knox Service Plugin                                                                                                    | Knox Service Plugin                                                                                                    |  |  |  |  |
|--------------------|----------------------------------------------------------------------------------------------------|---------------------------------------------|----------------------------------------------------------------------------------------------------|----------------------------------------------------------------------------------------------------|----------------------------------------------------------------------------------------------------|--|--|--|--|
|                    | Knox Service Plugin         samsung Electronics Co., Ltd.         ✓ ▲ APPROVED         PEGI 3         ♦ This app offers managed configuration         • This app is only available in certain countries         Select       Unapprove         Approval Preferences         Cancel       Next → | Application Name<br>Description<br>Category | Knox Service Plugin         For enterprise IT Admins to setup Knox policies on Samsung mobile devices.         ✓         Add New Category         Cancel | <ul> <li>Install this app for And</li> <li>Silent install for work r</li> <li>Auto Install Mode</li> <li>App Download Priority</li> <li>Install only whe</li> <li>Install only whe</li> <li>Install only whe</li> <li>Install only whe</li> <li>Silent install for Manda</li> <li>Silent install for Manda</li> <li>Silent widget on Home</li> <li>Block Widget on Home</li> <li>Block Uninstall</li> <li>Quarantine app when</li> </ul> | roid enterprise i<br>nanaged devices<br>Force Install<br>Medium<br>Medium<br>en connected to Wi-Fi<br>en charging<br>en Idle<br>i<br>atory Apps<br>e Screen i<br>device is quarantined |  |  |  |  |

😽 Knox

#### **Knox Platform for Enterprise : Premium Edition**

- Scroll down to Default Configuration for Knox Service Plugin.
- Enter a Profile name of your choice.
- Copy and Paste your KPE Premium License Key from your Samsung Knox Portal.
- To configure the KPE premium settings, scroll down and select configure against the desired configuration option.
- Select Finish.

| Knox Service Plugin                                 |                |   |                                            | Knox Service Plugin                  |                       |
|-----------------------------------------------------|----------------|---|--------------------------------------------|--------------------------------------|-----------------------|
|                                                     |                |   |                                            | - งหง policy (Premium) 😈             |                       |
| Default Configuration for Knox Service Plugin (1)   |                |   |                                            |                                      | Enable VPN controls   |
| Profile name                                        | Knox profile   | 0 |                                            | VPN type                             | Device-wide           |
| KPE Premium License key                             | KLM09-XXXX     | 0 | Manage list of apps that use VPN ()        |                                      |                       |
|                                                     | 🔲 Debug Mode ( |   |                                            |                                      | Enable on-demand VPN  |
| Device-wide policies (Device Owner) ()              |                |   | Manage list of apps that can bypass VPN () |                                      |                       |
| Work profile policies (Profile Owner) (1)           |                |   |                                            | Name of VPN profile to use           | VPN ()                |
| DeX customization profile (Premium)                 |                |   |                                            |                                      | Enable VPN chaining 👔 |
|                                                     |                |   |                                            | Name of secondary VPN profile to use | 0                     |
| Device and Settings customization profile (Premium) |                |   |                                            |                                      | Skip                  |

#### 💝 Secured by Knox

💝 Knox

#### **Knox Platform for Enterprise : Premium Edition**

- Knox Service Plugin will now appear in your App Catalog list.
- To assign, tick the Knox Service Plugin, select Actions and then Apply To Labels.
- Select your label and then click Apply.

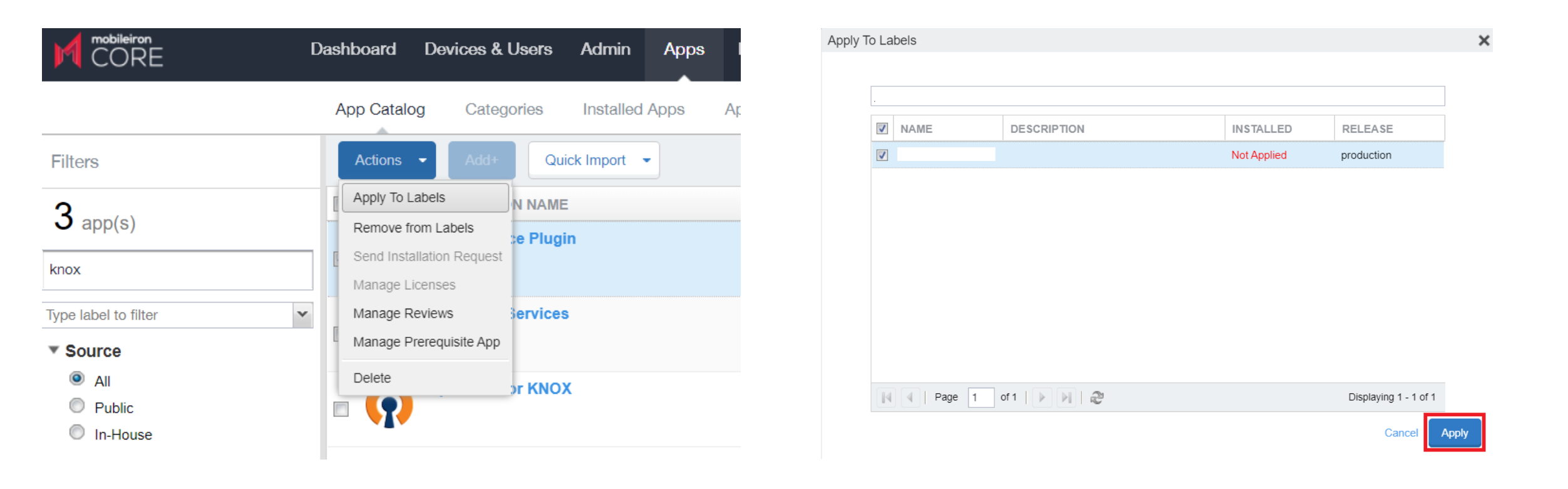

## **Document Information**

This is version 2.2 of this document.

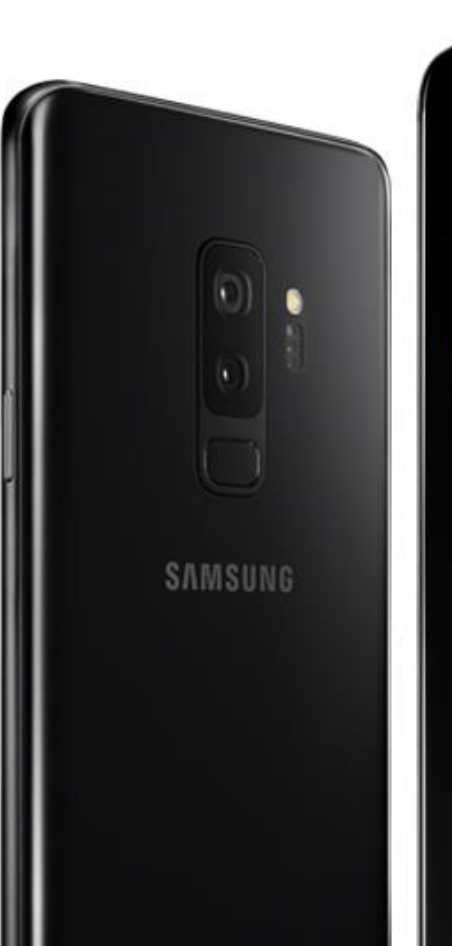

# Thank you!

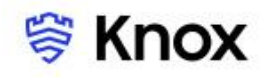